# <u>Литрес</u>: один клик до книг

Инструкция по регистрации и заказу литературы через личный кабинет электронной библиотеки ЛитРес

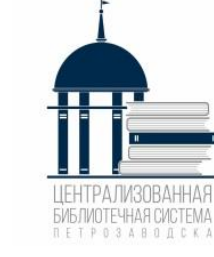

Как стать читателем ЭБ ЛитРес: выберите удобный для Вас вариант

- Обратиться в любую библиотеку Централизованной библиотечной системы г. Петрозаводска
- Написать в группу Центральной городской библиотеки им. Д. Я. Гусарова: <u>https://vk.com/gusarovbibliotekaptz</u>
- ✓ Позвонить по телефону 74-42-31 или +79210172023

Необходимо указать: фамилию, имя, дату рождения, номер мобильного телефона или адрес электронной почты (для получения логина и пароля)

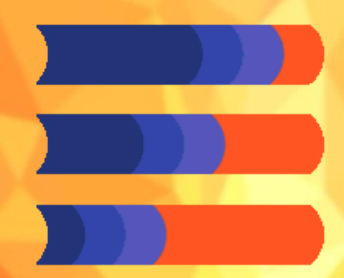

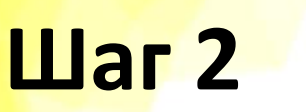

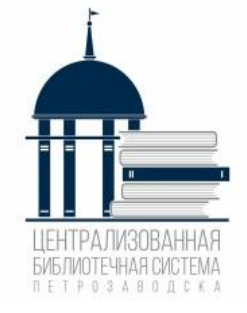

 Для чтения книг на мобильном устройстве или планшете <u>скачать приложение</u> ЛитРес для iOS или Android.

 Для чтения книг на стационарном компьютере – зайти на веб-адрес <u>litres.ru</u>, ввести логин и пароль.

Авторизоваться в личном кабинете ЛитРес через приложение или на сайте <u>www.litres.ru</u>

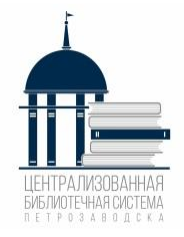

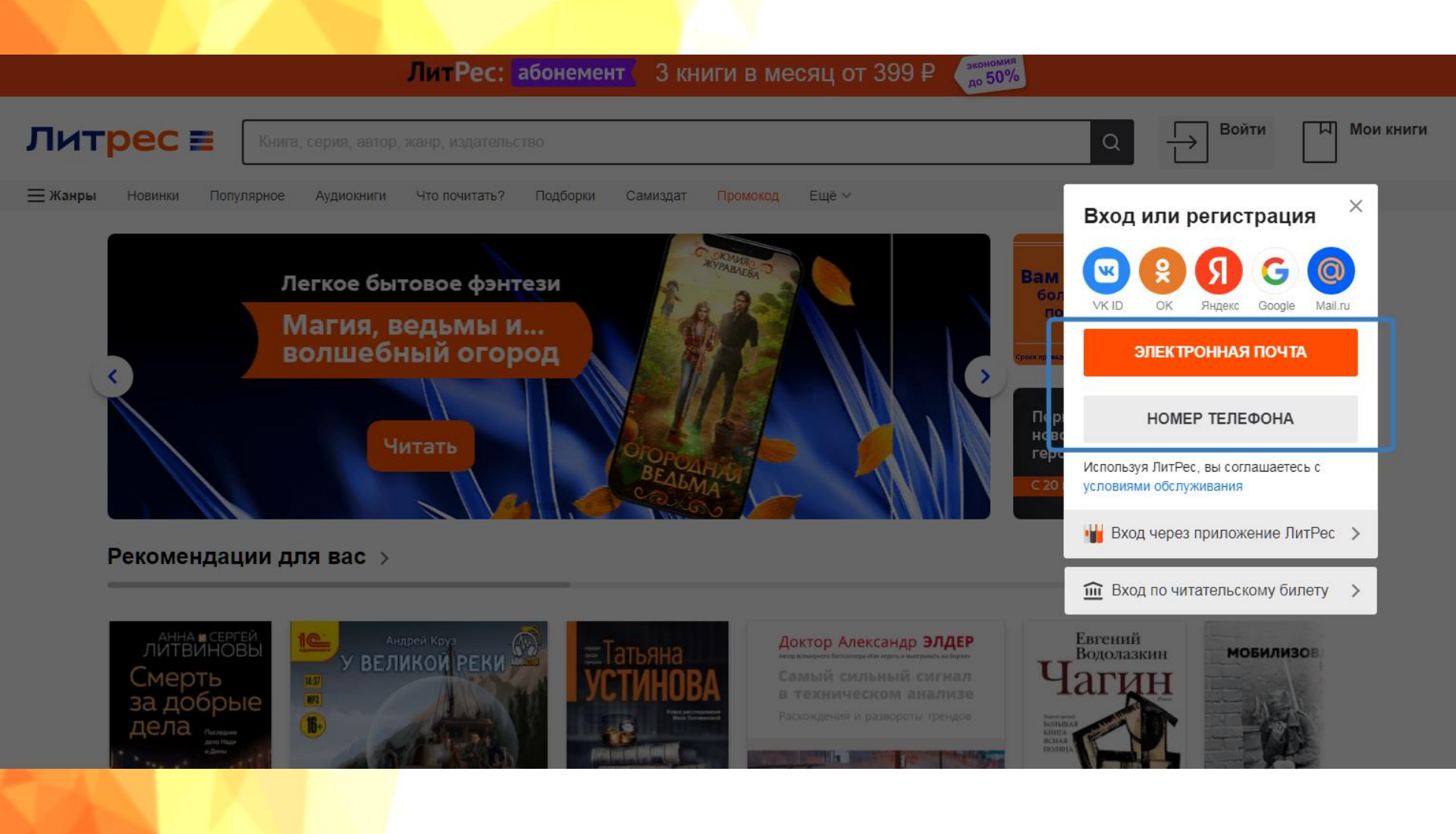

#### В личном кабинете Вы можете редактировать свой профиль, пароль, добавить электронную почту для извещения по Вашим заказам

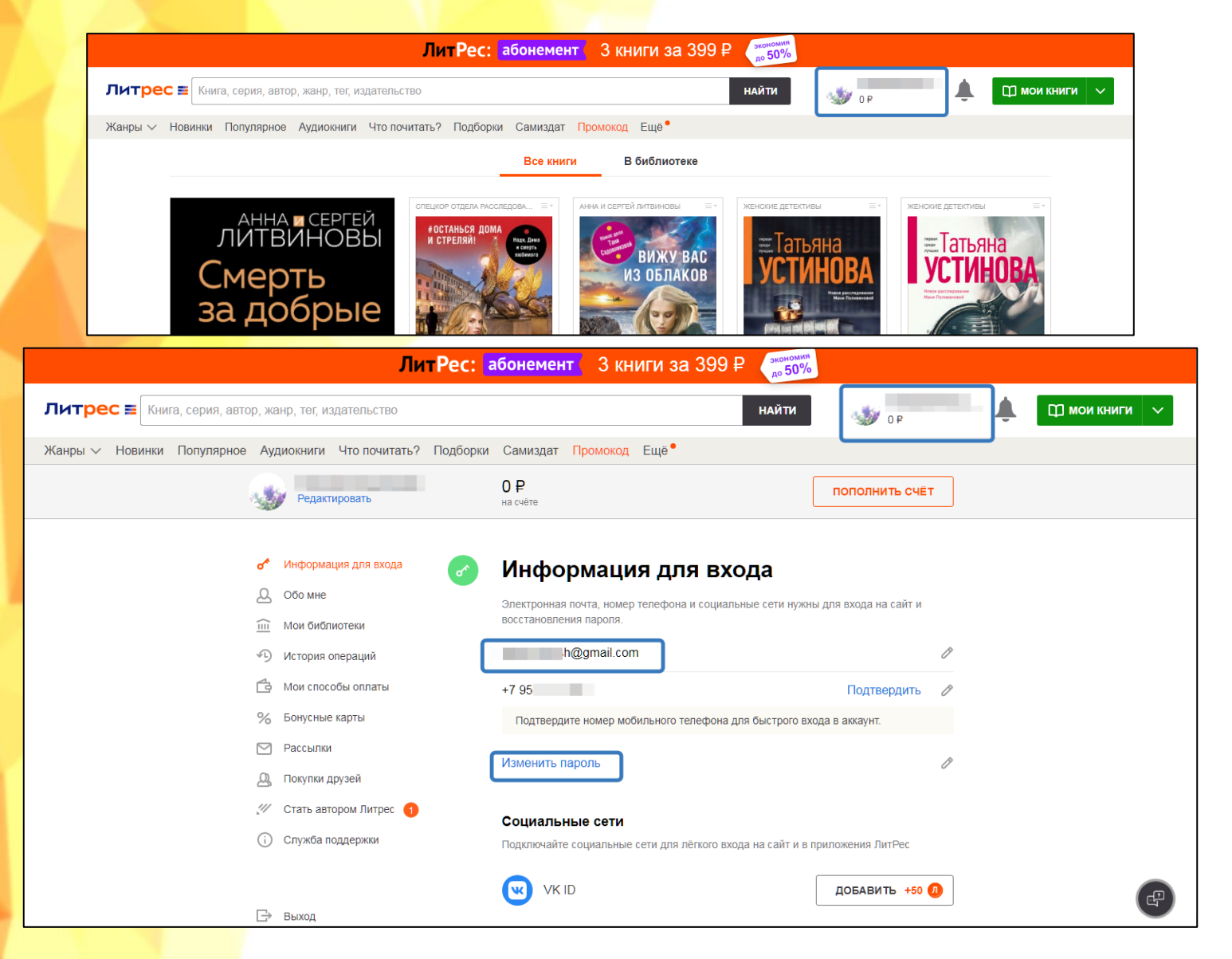

## <mark>Шаг 4</mark>

#### В разделе «В библиотеке» представлены книги, закупленные библиотекой

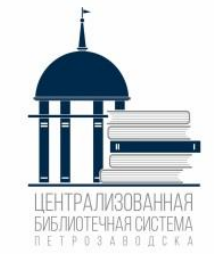

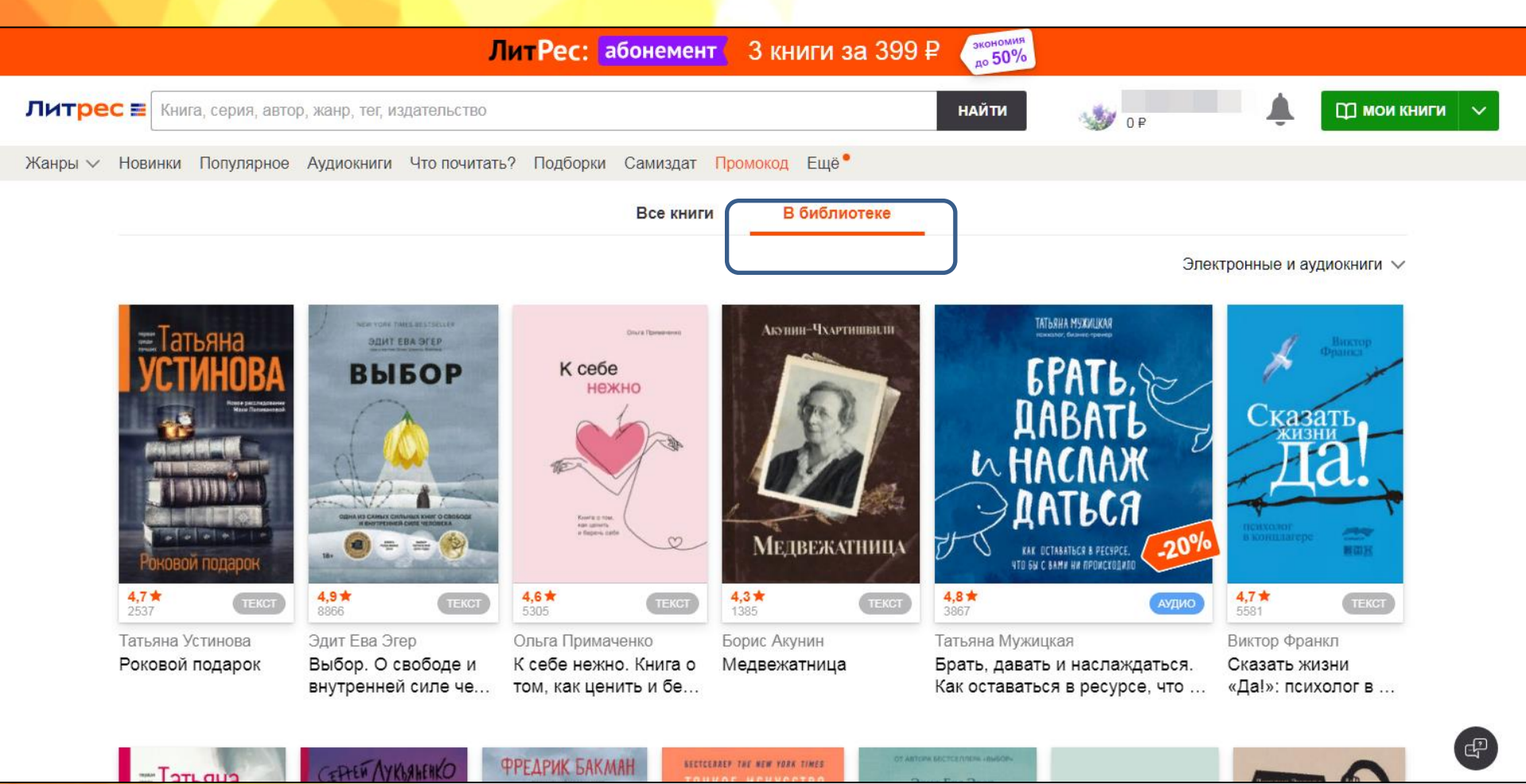

#### В поле <u>«Поиск»</u>Вы можете ввести название, автора нужной книги, серии и т. д.

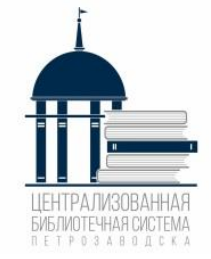

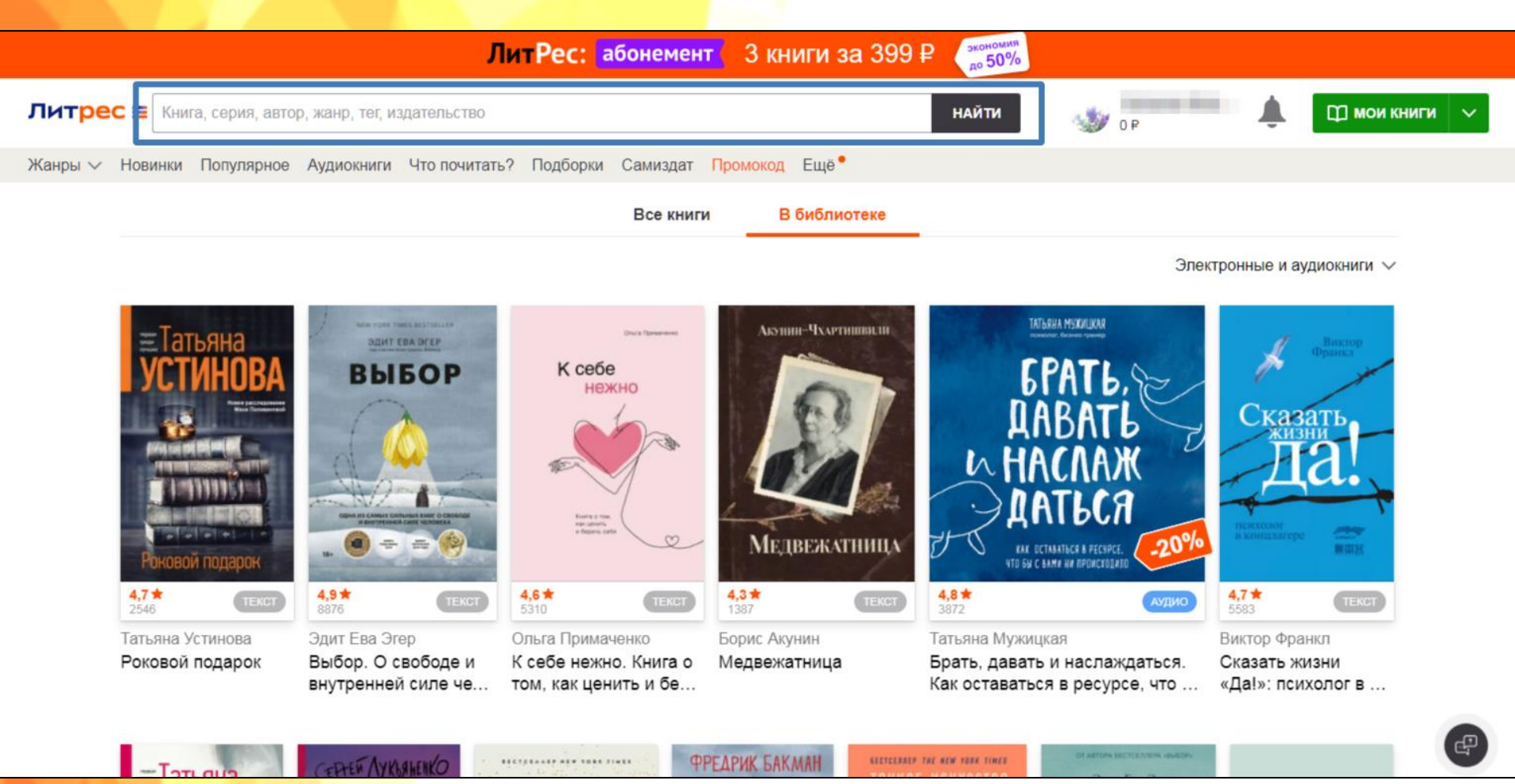

Централизованная библиотечная система ве трочая в 5 дс ка

Открыть страницу с запрашиваемой книгой. При наличии <u>Экземпляров в библиотеке</u> (<u>На руках: 0)</u> нажать на кнопку <u>«Запросить у</u> библиотекаря»

| ЛитРес:                                                     | абонемент Зкниги за 399₽ зкличи до 50%                                                                                                    |        |                 |
|-------------------------------------------------------------|----------------------------------------------------------------------------------------------------|--------|-----------------|
| Литрес 🗃 Книга, серия, автор, жанр, тег, издательство       | НАЙТИ                                                                                                    | 🍏 OP 🌲 | 🖽 мои книги 🗸 🗸 |
| Жанры 🗸 Новинки Популярное Аудиокниги Что почитать? Подборя | ки Самиздат <mark>Промокод</mark> Ещё <sup>●</sup>                                                                                                    |        |                 |
|                                                             | лі<br>Девчонки, я приехал! текст<br>Агор: Татьяна Устинова: Богиня прайм-тайма<br>Агор И Татьяна Устинова: Богиня прайм-тайма<br>4.3 ★ 4.0 257 ₽<br>205 0таывы<br>205 0тавны<br>100 читать ФРАГМЕНТ О ОТЛОЖИТЬ<br>ВЗЯТЬ ПО АБОНЕМЕНТУ<br>ВЗЯТЬ ПО АБОНЕМЕНТУ<br>ВЗЯТЬ ПО АБОНЕМЕНТА АВОНЕМЕНТА<br>ВЗЯТЬ ПО АБОНЕМЕНТА АВОНЕМЕНТА<br>ВЗЯТЬ ПО АБОНЕМЕНТА АВОНЕМЕНТА<br>ВЗЯТЬ ПО АБОНЕМЕНТА<br>ВЗЯТЬ ПО АБОНЕМЕНТА<br>ВЗЯТЬ ПО А |        |                 |

Важно понимать, что книга не будет выдана Вам автоматически. Все заявки обрабатываются вручную библиотекарями в течение рабочего дня библиотеки.

#### В разделе «Мои книги» находятся Ваши заказы, а также указан срок выдачи (14 дней)

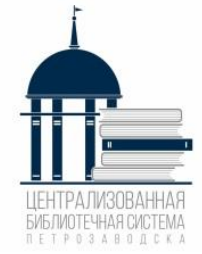

|                                                | ЛитРес: абонемент 3 книги за 399 ₽ 👷 50%                                                                                                    |                                     |
|------------------------------------------------|----------------------------------------------------------------------------------------------------|-------------------------------------|
| Литрес 📰 Книга, серия, автор, жанр, тег, издат | вльство найти 🔬 о Р 🌲 🖽 мои книги 🗸                                                                                                    |                                     |
| Жанры 🗸 Новинки Популярное Аудиокниги Чт       | о почитать? Подборки Самиздат Промокод Ещё •                                                                                                    |                                     |
| Книги / Шпионские детективы / Татьяна Устин    | оса / щъ Деенонки, я приехал!                                                                                                    |                                     |
| ★ БЕСТСЕЛЛЕР                                   | ЛитРес: абонемент 3 книги за 399 ₽ 👘 50%                                                                                                    |                                     |
|                                                | Литрес 📰 Книга, серия, автор, жанр, тег, издательство найти 🐠 о Р                                                                                                    | 🔔 🔲 мои книги 🗸 🗸                   |
| VCTIAII                                        | Жанры 🗸 Новинки Популярное Аудиокниги Что почитать? Подборки Самиздат Промокод Ещё •                                                                                                    |                                     |
|                                                | Мои книги                                                                                                    | 🛆 Добавить книги с моего компьютера |
|                                                | Все Мои 466 Просмотренные 🔟 Библиотечные 🏷 Отложенные 🕁 Корзина Списки 🃍 Мои акции 19                                                                                                    | Архив                               |
|                                                | Запрощена. Дата<br>выдачи неизвестна •••• Возвращена в<br>библиотеку 05.03.2022 •••• 05.09.2021 ••••                                                                                                    | are<br>are                          |
|                                                | Татьяна<br>УСТИНОВА<br>Совет<br>Самочести<br>Совет<br>Совет<br>Со | <                                   |
| Певчон                                         |                                                                                                    |                                     |
|                                                | Девчонки, я приехал!                                                                                                    |                                     |
| V JACK                                         | 4.3 ★     TEXT     4.8 ★     TEXT       4.3 ★     TEXT     4.8 ★     TEXT                                                                                                    |                                     |
|                                                | Татьяна Устинова Габризль Гарсиа М Фредрик Бакман                                                                                                    |                                     |
|                                                | приехал! одиночества кланяться и пер                                                                                                    | æ                                   |

Через 14 дней книга автоматически удаляется из личного кабинета, независимо от того, прочитана она или нет. Если Вы не успели прочитать книгу, нужно будет вновь запросить её у библиотекаря.

После нажатия на кнопку «Читать» открывается текст книги, можно приступать к чтению. Для перелистывания страниц следует либо кликать по правой/левой части экрана, либо проводить пальцем по экрану справа налево, как бы «листая» книгу вперед.

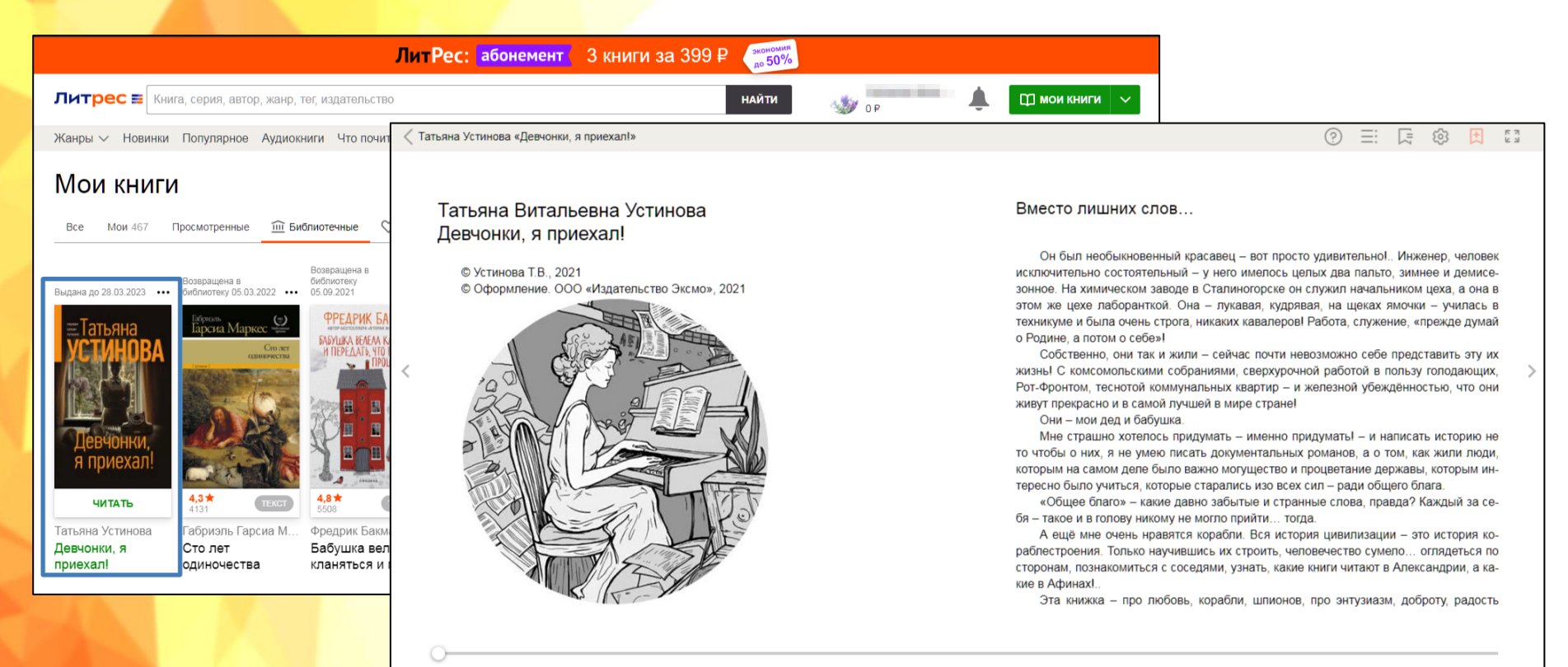

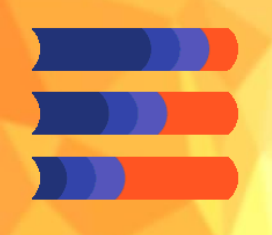

<u>Экземпляров в библиотеке: 0 –</u>

значит книга не закуплена библиотекой,

#### но Вы можете ее заказать, нажав на кнопку <u>«Запросить у библиотекаря»</u>

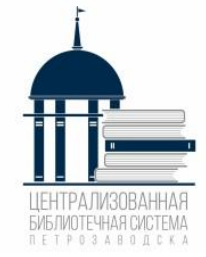

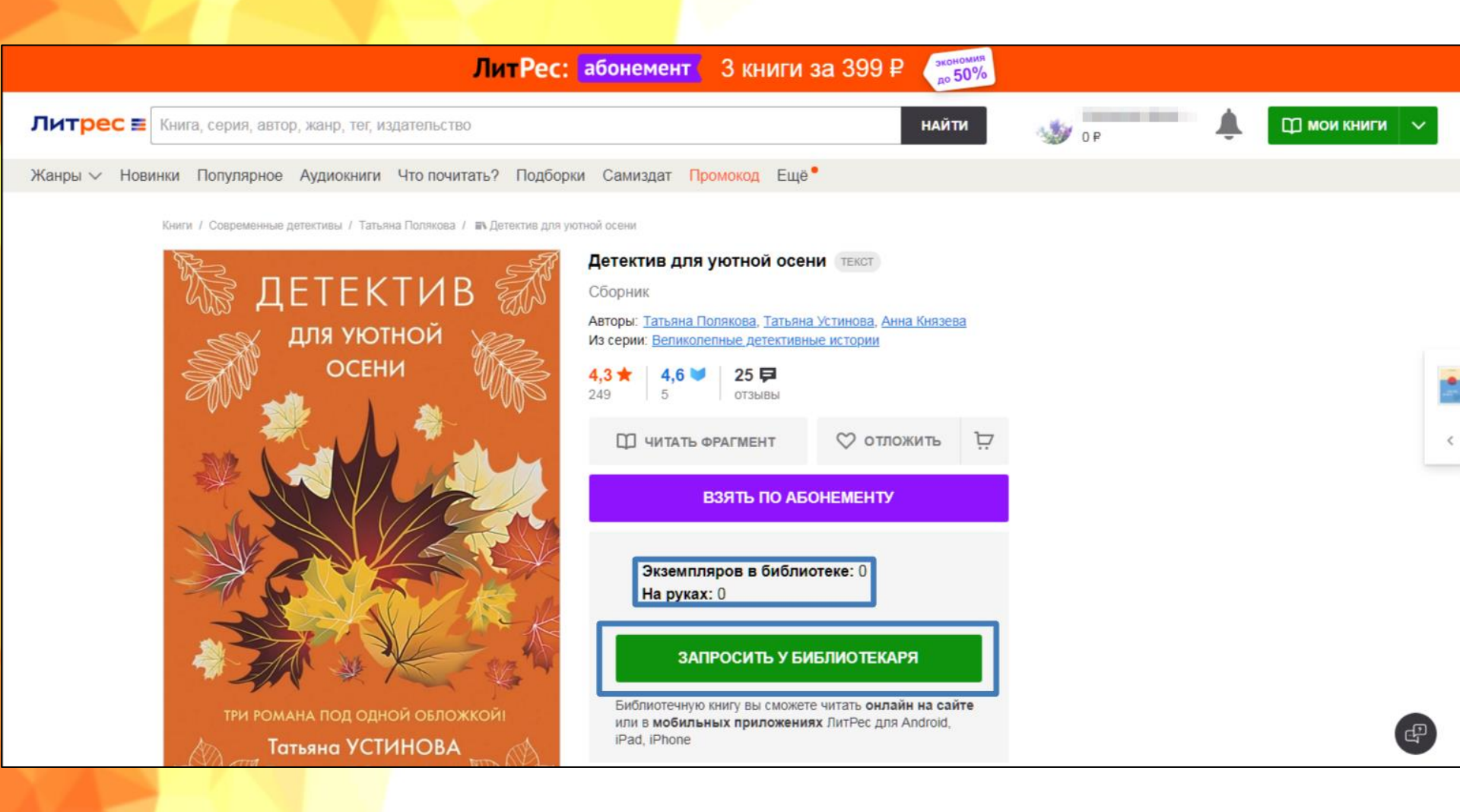

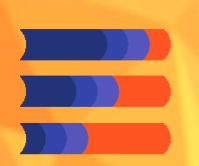

## Причины отказа

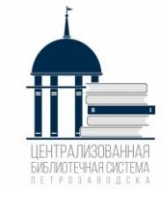

 Есть печатный вариант книги в библиотеках МУ «Петрозаводская ЦБС»;

2. Заказанная книга на данный момент выдана другому читателю;

- **3. Несоответствие** возрастной группе;
- 4. Стоимость заказанной книги превышает сумму 400 руб.;
  - **5. Отсутствуют финансов**ые средства на закупку книг.

| ЛитРес: абонемент 3 книги в месяц за 299 ₽ 🥣                                                                                                    | ЛитРес: абонемент 3 книги в месяц за 299 ₽ 🛒                                                                                                    |
|----------------------------------------------------------------------------------------------------|----------------------------------------------------------------------------------------------------|
| ЛитРес: Книга, серия, автор, жанр, тег, издательство                                                                                                    | ЛитРес: Книга, серия, автор, жанр, тег, издательство Q                                                                                                    |
| Жанры 🗸 Новинки Популярное Аудиокниги Что почитать? Промокод Еще                                                                                                    | Жанры 🗸 Новинки Популярное Аудиокниги Что почитать? Промокод Еще <sup>®</sup> Компания                                                                                                    |
| Мои книги                                                                                                    | Мои книги С добавить книги с моего компьютера                                                                                                    |
| Все Мои 1 Просмотренные 🏛 Библиотечные ♡ Отложенные 📜 Корзина Списки 🕈                                                                                                    | Все Мои 1 Просмотренные 🏦 Библиотечные ♡ Отложенные 📜 Корзина Списки •                                                                                                    |
|                                                                                                    | Видана до<br>1112 2000 Виблиотекарь спозаал<br>видана до имп. Поклами<br>Причима: Уважаемый читатель IB связи с<br>отсутствием деневных средств в<br>алекторный библиотеке, сридоретенные<br>до 1 сентября 2020 г. в разделе «В<br>библиотеке»<br>Халед Хоссейни<br>Багущий за<br>Бегущий за<br>ветром за                                                                                                    |
| ЛитРес:     Сотрудничество     Что почитать?       О. компания     Астивировать купон     Излательствам     Бистосалевом       Контакты     О. убличная обеста     Автовам     Бистосалевом       Контакты     О. убличная обеста     Автовам     Бистосалевом       Контакты     Политика обраблязи     Библиотикам     Получленная авторыя       Возверат     Политика обраблязи     Библиотикам     Получленная авторыя       Возверат     Согласия на получения дассылия     Вабластердам     Интеревью с авторами       Фосон Литесь     Согласия на получения дассылия     Вабластердам     Набластердам | ЛитРес:     Сотрудничество     Что почитать?     ЛитРес в соц.сетях       О хомпания     Активировать супон     Из Автольствам     Евстелляры     № 2     С     ©       Китаклы     Лубинчав оферта     Авторам     Схоор в порядекее     №     2     С     ©     ©     ©     ©     ©     ©     ©     ©     ©     ©     ©     ©     ©     ©     ©     ©     ©     ©     ©     ©     ©     ©     ©     ©     ©     ©     ©     ©     ©     ©     ©     ©     ©     ©     ©     ©     ©     ©     ©     ©     ©     ©     ©     ©     ©     ©     ©     ©     ©     ©     ©     ©     ©     ©     ©     ©     ©     ©     ©     ©     ©     ©     ©     ©     ©     ©     ©     ©     ©     ©     ©     ©     ©     ©     ©     ©     ©     ©     © |
| 📓 131499-orange-andjpg A 📓 572b55b6660c7513jpg A 📓 5L2egr/BHvQ.jpg A 📓 2825204515.jpg A                                                                                                    | 📓 131499-orange-andjpg A 📓 57665586690c7513jpg A 📓 SL2egu/EHrQ.jpg A 📓 2825204515.jpg A                                                                                                    |

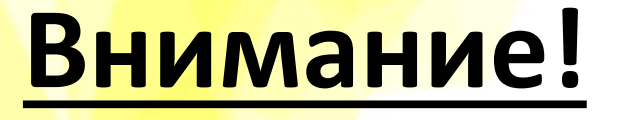

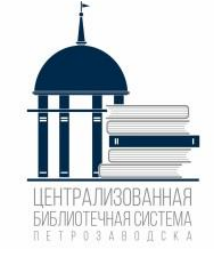

 Все книги, которые Вы хотя бы единожды открывали для чтения, сохраняются в Вашем мобильном устройстве до конца срока выдачи.
Вы можете их читать даже в режиме офлайн (без подключения к Интернету)

У одного читателя может быть не более 5 книг

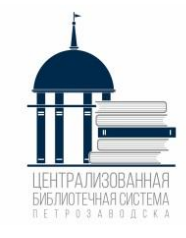

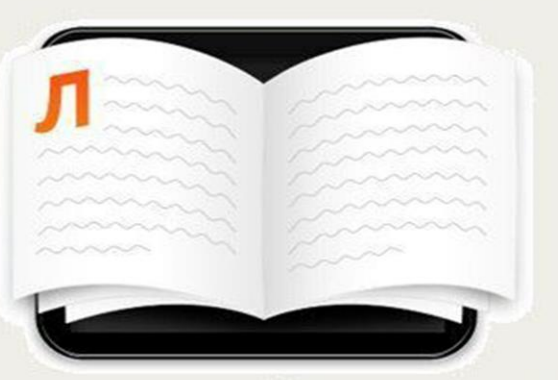

## Читай! Бесплатно

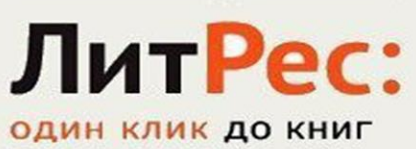

Любимые книги и новинки, бесплатно и легально!

> Материал подготовила гл. библиограф Центральной городской библиотеки имени Д. Я. Гусарова А. И. Максимова